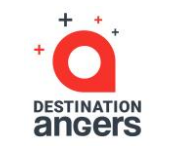

### Guide d'Utilisation

Pour inscription plateforme web & mobile Destination Angers Events

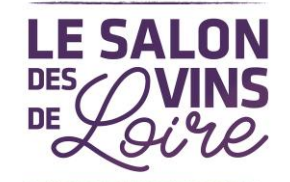

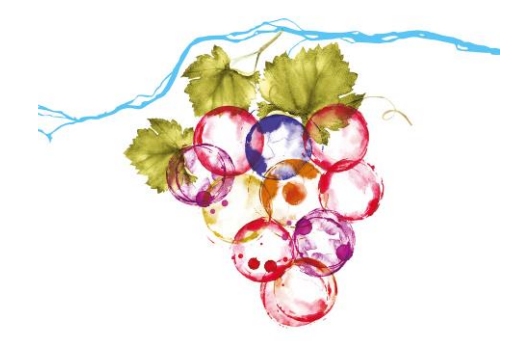

#### https://eventsapp.destination-angers.com

Cher exposant,

Dans le cadre de nos événements, nous inaugurons cette année un nouvel outil digital : la plateforme web et mobile « Destination Angers Events » sur laquelle est intégré le Salon des Vins de Loire.

Cette plateforme est destinée à **amplifier et accompagner la visite du salon** grâce à de nombreux services (App web et mobile, prise de rendez-vous depuis la plateforme, collecte de contacts via scan de badges des visiteurs, messagerie visiteurs / exposants, programme live et replay, recherche multicritère de la liste exposants, catalogue des vins, bières, cidres, et spiritueux, catalogue des offres oeno touristiques, offres d'emploi etc.

Ainsi en 2022, plus de catalogue papier au profit de cette application.

#### Inscription de votre domaine sur la plateforme

C'est pourquoi nous vous invitons à renseigner, dès maintenant, au sein de votre Espace exposant Destination Angers Events :

- les informations qui figureront sur votre fiche entreprise, informations publiques accessibles à tous via nos différents supports de communication
- Vos créneaux de disponibilité pour accepter des demandes de rendez-vous des visiteurs (sur votre stand pendant le salon et en visio conférence les jours précédents et suivants) uniquement quand vous êtes disponibles
- Vos vins, bières, cidres, et spiritueux mis en avant sur votre fiche entreprise et intégrés dans un catalogue qui leur est dédié
- Vos offres oenotouristiques, vos offres d'emploi etc.

#### Inscription de vos vins sur l'Espace de Libre Dégustation

Par ailleurs, pour les exposants « vin » ayant posé l'option, c'est également au sein de ce nouvel outil que vous pourrez **enregistrer vos vins présentés à l'Espace de Libre Dégustation**. Ces informations nous serviront d'une part à l'organisation technique de l'espace et d'autre part, elles seront accessibles aux visiteurs sur votre fiche exposant en ligne.

L'accès à l'espace d'enregistrement de vos vins **est limité dans le temps**, aussi, nous vous remercions de compléter les fiches des vins que vous présentez à l'Espace de Libre Dégustation dès à présent.

Merci de renseigner votre Espace Exposant ainsi que vos vins présentés à l'Espace de Libre Dégustation dès aujourd'hui et : Avant le Dimanche 19 décembre

#### La plateforme sera **OUVERTE AUX VISITEURS dès le jeudi 6 janvier** afin de leur permettre de préparer leur salon et

développer ainsi votre niveau de business.

Retrouvez ci-après, tous les éléments qui pourront vous guider pour accéder à votre espace exposant et compléter toutes les informations demandées.

Si vous avez besoin d'aide dans ces démarches, n'hésitez pas à nous contacter à :

#### daevents@destination-angers.com 02 41 93 40 40

A très bientôt,

L'équipe du Salon des Vins de Loire

### Comment me connecter pour la 1<sup>ère</sup> fois ?

- Fin novembre, vous allez recevoir un e-mail semblable à celui-ci (sur l'adresse email de la personne désignée comme responsable de stand lors de votre pré-inscription.) Cliquez sur le bouton « commencer dès maintenant », votre compte sera alors automatiquement créé par la plateforme !
  - Une fenêtre vous demandera alors de créer un mot de passe pour accéder à votre compte :

| Velcome, create a pas                             | sword                     |     |  |
|---------------------------------------------------|---------------------------|-----|--|
| order to log in the next time that you want to us | se the web or mobile app. |     |  |
|                                                   |                           |     |  |
| assword *                                         |                           |     |  |
| assword*<br>Define new password                   |                           | ⊙ 🔿 |  |

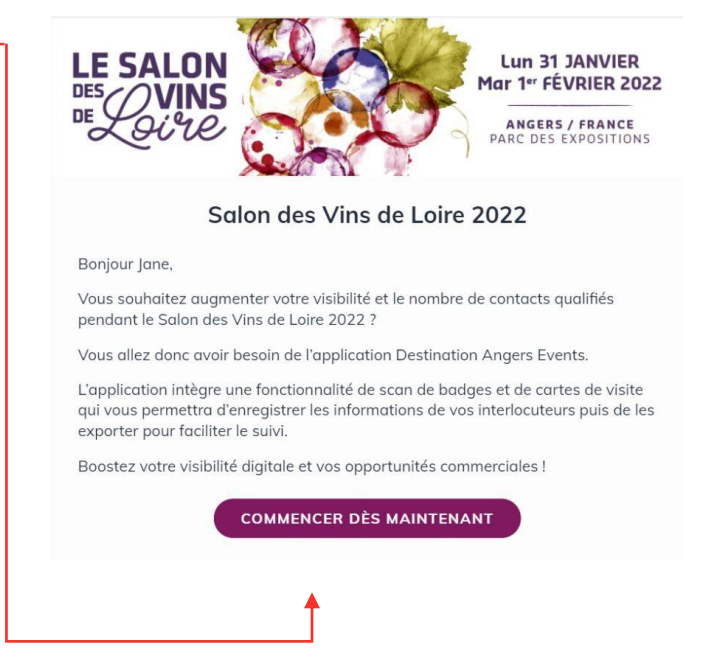

Note : si vous pensez ne pas avoir reçu ce message, merci de vérifier dans votre dossier de spams.

98

Pour vos prochaines connexions, rendez-vous sur https://eventsapp.destination-angers.com cliquez sur « connexion » et entrez votre email ainsi que votre mot de passe, choisi sur la plateforme lors de votre première connexion. Cliquez ensuite sur la flèche pour vous connecter.

Cliquez sur « Recevoir un lien magique » en cas d'oubli de votre mot de passe.

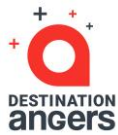

### Comment accéder à mon Espace Exposant ?

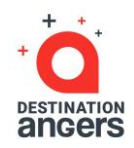

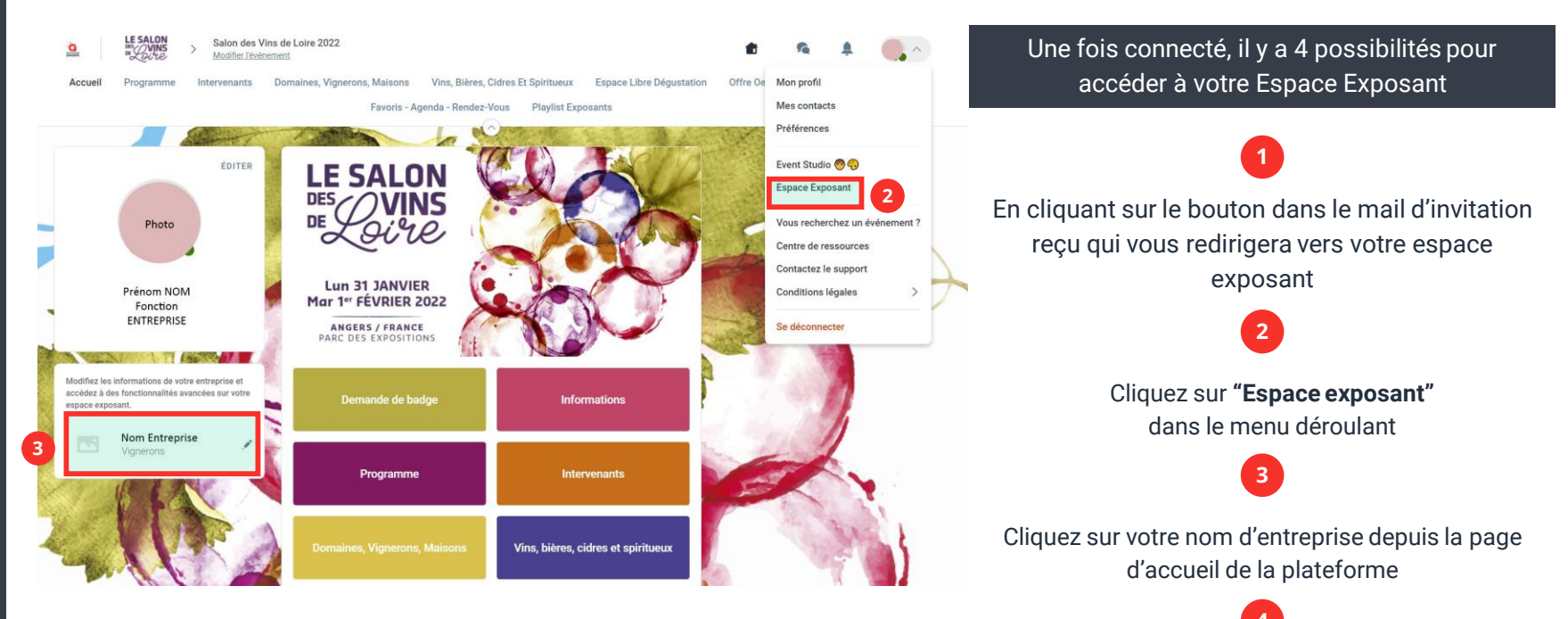

Rendez-vous directement sur https://exposants.destination-angers.com

## Comment configurer ma fiche entreprise (Ex catalogue papier)? 1/3

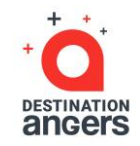

sur « Fiche Entreprise »

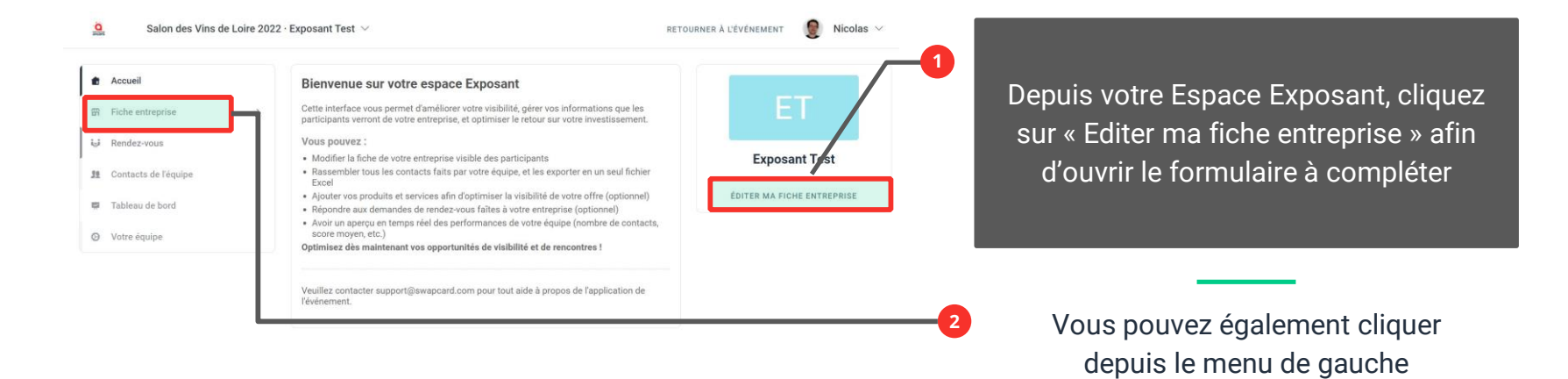

### Astuce :

Afin de maximiser votre visibilité, nous vous recommandons fortement de **remplir tous les champs demandés et** éditables depuis votre espace exposant. Si vous souhaitez modifier un champ non éditable directement (grisé), merci de contacter l'organisation en indiquant vos souhaits de modification : daevents@destination-angers.com

## Comment configurer ma fiche entreprise ? 2/3

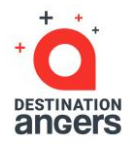

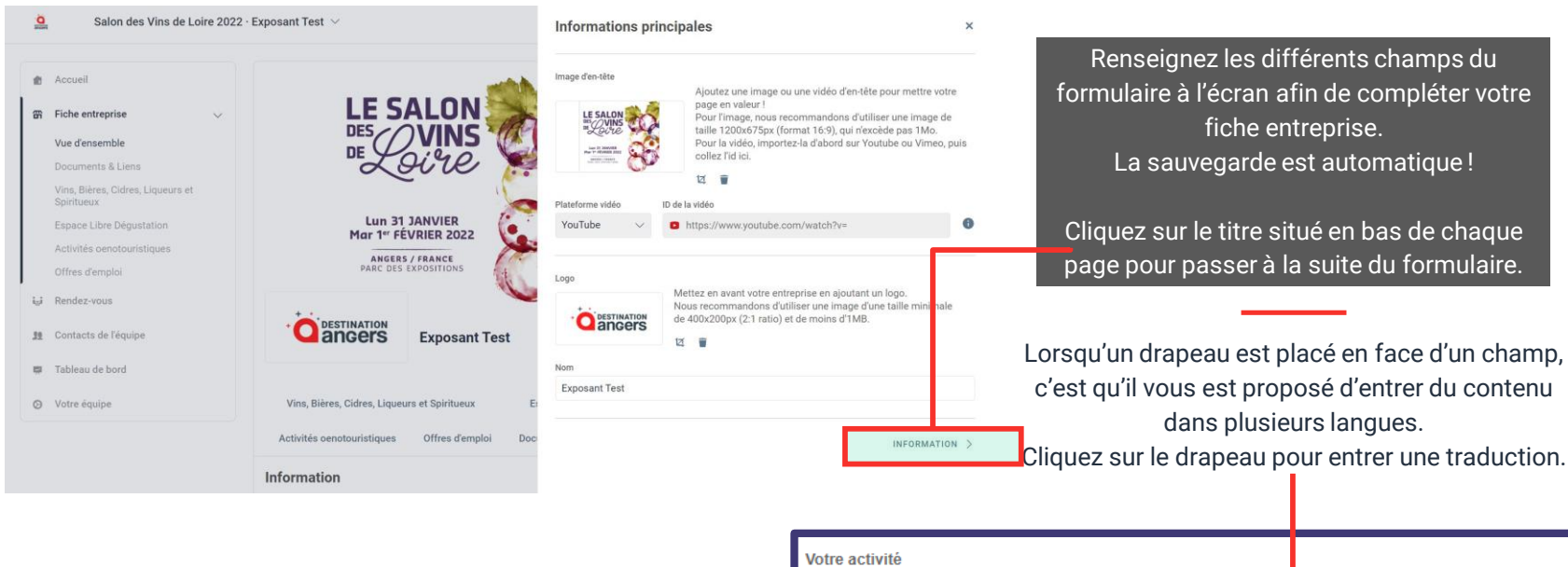

Astuce : Nous vous encourageons vivement à utiliser la fonctionnalité de traduction afin de proposer une version anglaise de votre fiche entreprise.

le décris ici mon entreprise

# Comment configurer ma fiche entreprise ? 3 / 3

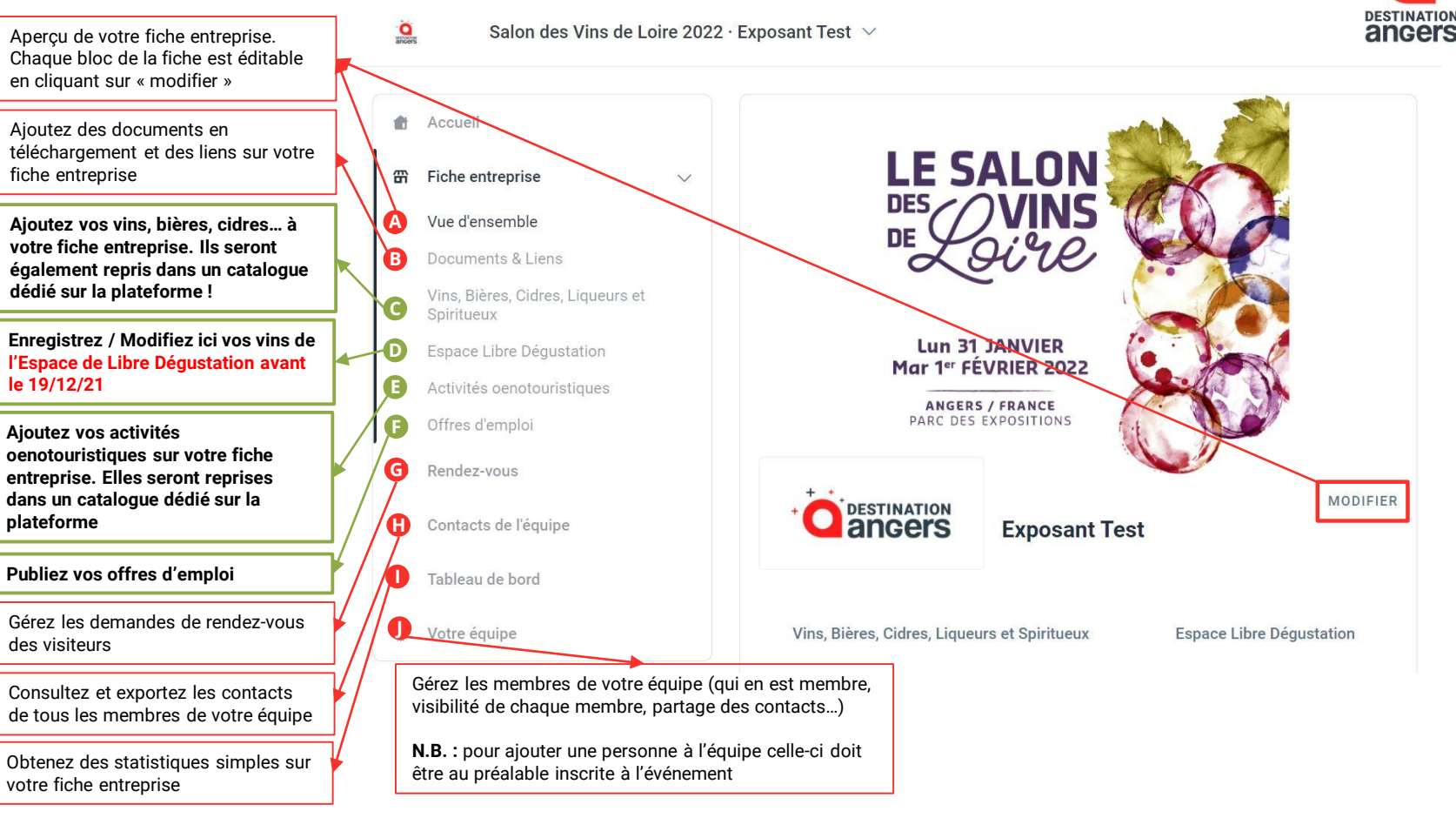

### Comment enregistrer mes vins à l'Espace de Libre Dégustation ?<sup>1/3</sup> Date limite : Dimanche 19 décembre 2021

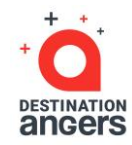

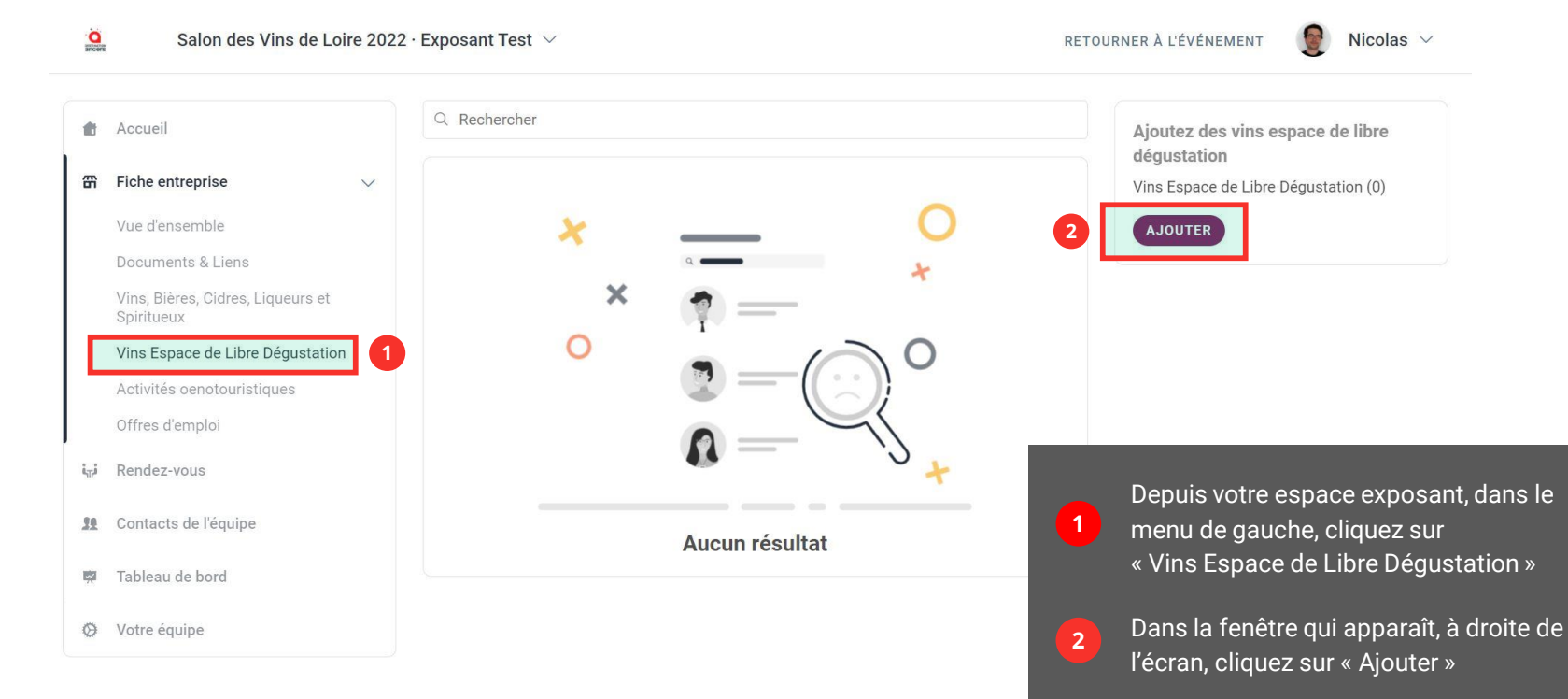

# Comment enregistrer mes vins à l'Espace de Libre Dégustation ? 2/3

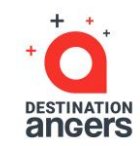

#### Ajouter un nouvel élément

| Ajoutez un nom            |  |
|---------------------------|--|
| Description               |  |
| Ajoutez une description   |  |
|                           |  |
| )/2000 caractères maximum |  |
|                           |  |
|                           |  |

Un premier formulaire s'ouvre.

Dans le champ « Nom » Indiquez le nom de la cuvée ou nom commercial ou appellation + couleur Ne pas indiquer le nom de votre Domaine qui est automatiquement repris

2 Dans le champs « Description », entrez un texte descriptif de la cuvée

Cliquez sur « Créer » pour enregistrer le vin et ouvrir la suite du formulaire

3

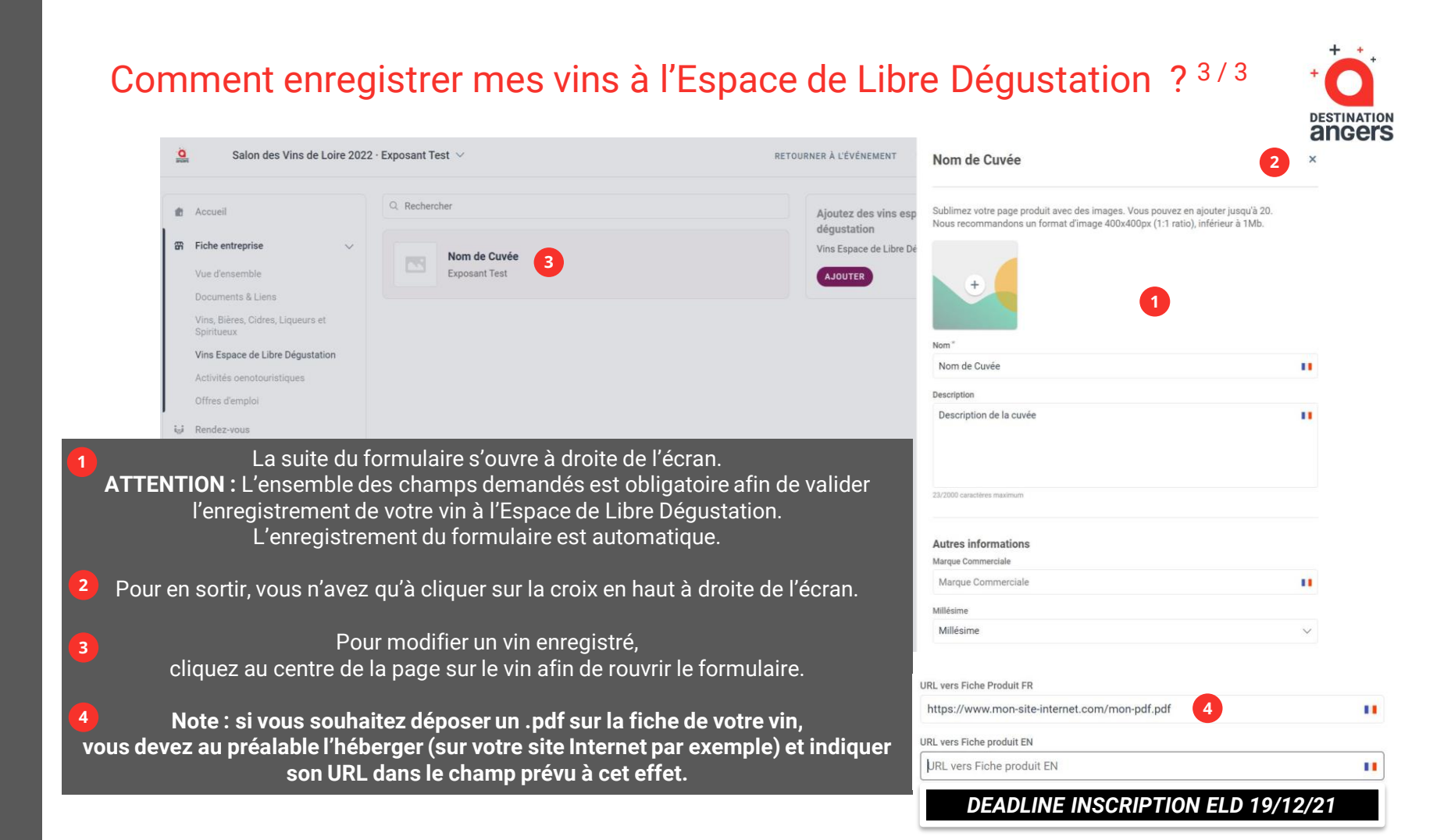